#### **BLANCHE ELY HIGH SCHOOL** *Home of the Tigers* 1201 NW 6th Avenue Pompano Beach, FL 33060

# **Steps to Access Student Schedules**

## Sign into Clever

- 1. Browardschools.com/sso
- 2. Click Visit BCPS SSO Launchpad
- 3. Click log in with active directory
- a. Login is student number@my.browardschools.com
- (06XXXXXXX@my.browardschools.com)
- b. Password is "P" then birthday (PMM/DD/YYYY)

### **Once on Clever**

- 4. Click Virtual Counselor button
- a. You will be prompted to "click" button "go to Virtual

Counselor"

5. Click go to Virtual Counselor

#### Sign into Virtual Counselor

- 6. Enter student number (06XXXXXXX)
- 7. Enter password (MM/DD/YYYY), please note there is no P
- 8. Click Submit
- 9. Go to student info drop down
- 10. Click Student schedule

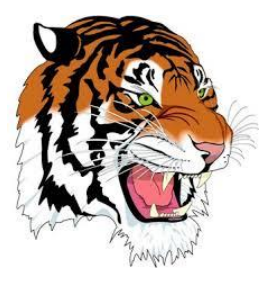